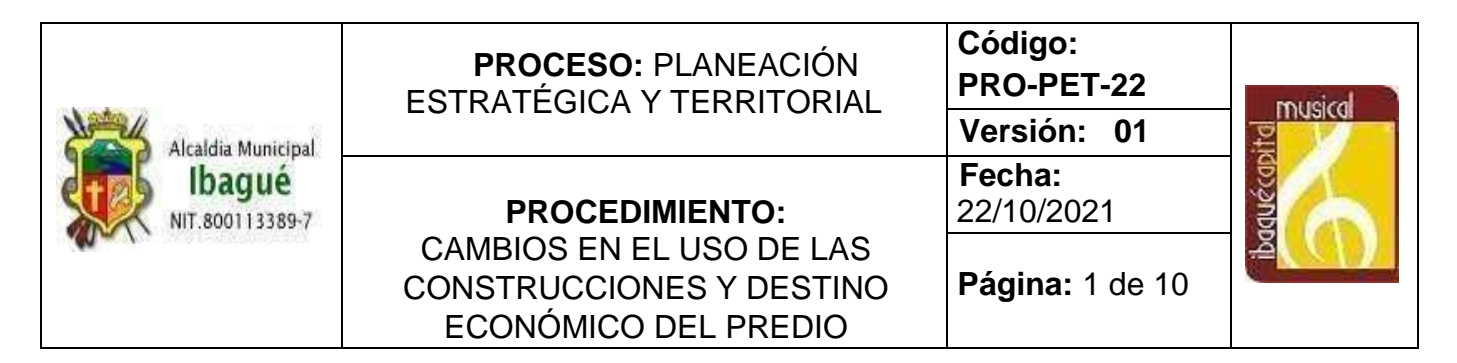

## 1. OBJETIVO:

Modificar y actualizar las bases de datos catastrales por los cambios ocurridos en destino económico del predio y/o en el uso de la construcción del predio.

#### 2. ALCANCE:

Actualizar la información en las bases de datos catastrales geográfica y alfanumérica oficiales del Municipio de Ibagué, por la modificación de inconsistencias relacionadas con el uso de la unidad constructiva o el destino económico del predio.

#### 3. BASE LEGAL:

• Ver Normograma

### 4. TERMINOLOGÍA Y DEFINICIONES:

**CATASTRO:** Inventario o censo, debidamente actualizado y clasificado, de los bienes inmuebles pertenecientes al Estado y a los particulares, con el objeto de lograr su correcta identificación física, jurídica, fiscal y económica.

**CONSERVACIÓN CATASTRAL:** Proceso que tiene por objeto mantener actualizada, en todos los documentos catastrales, la información relacionada con los bienes inmuebles, los cuales se hallan sometidos a permanentes cambios en sus aspectos, físico, jurídico y económico.

**SIGEC**: Es el Sistema de Información y Gestión Catastral – SIGEC, un sistema totalmente orientado a la web, que emplea bases de datos relacionales (de carácter geográfico y alfanumérico) para asegurar la adopción del estándar LADM-COL, implementará protocolos de seguridad informática para garantizar la autentificación de sus usuarios y en ese mismo sentido, protegerá la información garantizando la seguridad, confiabilidad y consistencia de la misma.

**DESTINO ECONÓMICO:** Corresponde a la actividad económica potencial de explotación de un predio (la finalidad propuesta). En el área urbana, el uso potencial del terreno es ser usado para ser construido, cuando ya está construido, el suelo pasa a un segundo plano y la determinante de su uso es la construcción, por lo que el destino económico está asociado tanto al uso de la construcción como a la norma urbanística definida para el terreno.

| Alcaldia Municipal        | <b>PROCESO:</b> PLANEACIÓN<br>ESTRATÉGICA Y TERRITORIAL                      | Código:<br>PRO-PET-22<br>Versión: 01 | <br>≓  |
|---------------------------|------------------------------------------------------------------------------|--------------------------------------|--------|
| Ibagué<br>NIT.800113389-7 | PROCEDIMIENTO:                                                               | Fecha:<br>22/10/2021                 | duécab |
|                           | CAMBIOS EN EL USO DE LAS<br>CONSTRUCCIONES Y DESTINO<br>ECONÓMICO DEL PREDIO | Página: 2 de 10                      | Å COD  |

**CAMBIOS EN LA DESTINACIÓN ECONÓMICA DE LOS PREDIOS**: La destinación económica de los predios es la clasificación para fines estadísticos que se dá a cada inmueble en su conjunto, terreno, construcciones y/o edificaciones, en el momento de la identificación predial, de conformidad con la actividad predominante en área que en él se desarrolle.

**FICHA PREDIAL:** Documento en el cual se consigna la información física, jurídica y económica de los predios.

NÚMERO PREDIAL: Código identificador de cada predio en catastro.

### 5. CONDICIONES GENERALES

Para realizar el trámite debe registrarse el usuario por medio del módulo atención al usuario, los trámites pueden ser realizados en calidad de propietario del predio, el expropietario o un apoderado. Se genera un número de radicado para posterior consulta. Se validan los documentos necesarios para realizar el registro el trámite que son los siguientes:

- I. Documento identidad del propietario.
- II. En caso de no presentarse el propietario, poder notarial y documento de identidad del apoderado.
- III. Solicitud expresa de propietario, apoderado o autorizado, al Director de Sistemas de Información y Catastro, indicando de manera clara la solicitud de cambio de destino económico (opcional si es solicitud de oficio).
- IV. Documento que acredite la titularidad de dominio del bien inmueble, Folio de Matrícula Inmobiliaria | Escritura pública.
- V. Último recibo predial pago.

| Alcaldia Municipal<br>Ibagué<br>NIT.800113389-7 | <b>PROCESO:</b> PLANEACIÓN<br>ESTRATÉGICA Y TERRITORIAL                      | Código:<br>PRO-PET-22 | musical   |
|-------------------------------------------------|------------------------------------------------------------------------------|-----------------------|-----------|
|                                                 |                                                                              | Versión: 01           | 2 P       |
|                                                 | PROCEDIMIENTO:                                                               | Fecha:<br>22/10/2021  | duécio    |
|                                                 | CAMBIOS EN EL USO DE LAS<br>CONSTRUCCIONES Y DESTINO<br>ECONÓMICO DEL PREDIO | Página: 3 de 10       | a <u></u> |

## 6. DESCRIPCIÓN DE ACTIVIDADES

| ACTIVIDAD                                                                         | RESPONSABLE                                                   | PUNTO DE<br>CONTROL                                                      | REGISTRO                              | FLUJOGRAMA                                                                     |
|-----------------------------------------------------------------------------------|---------------------------------------------------------------|--------------------------------------------------------------------------|---------------------------------------|--------------------------------------------------------------------------------|
| Realizar la Solicitud<br>del trámite cambio de<br>destino económico               | Propietario del predio,<br>el expropietario o un<br>apoderado | Solicitud presencial<br>o mediante el<br>sistema con inicio<br>de sesión | Documentos para<br>radicar el trámite | INICIO<br>Recibir solicitud<br>del trámite<br>Documentación<br>para el trámite |
| Crear solicitud de<br>trámite de cambio de<br>destino económico.                  | Funcionario que<br>atiende solicitudes<br>externas            | Radicado en el sistema SIGEC                                             | Solicitud<br>radicada en<br>SIGEC     | Crear solicitud en<br>Sistema                                                  |
| Verificar trámites previos<br>de cambio de destino<br>económico en el<br>sistema. | Funcionario que<br>atiende solicitudes<br>externas            | Módulo de consulta<br>para verificar la<br>información del<br>predio     |                                       | Verificar trámites<br>previos en Sistema                                       |
| Verificar Documentos de<br>cambio de destino<br>económico.                        | Funcionario que<br>atiende solicitudes<br>externas            | Guía visual y una<br>interfaz cargue de<br>documentos                    |                                       | A<br>Verificar<br>Documentos<br>requeridos en<br>Sistema                       |

| Alcaldia Municipal                                                                                                    | PROCESO: PLANEACIÓN<br>ESTRATÉGICA Y TERRITORIAL<br>Versión: |                                                                                                    |                              | T-22<br>: 01                                    |                            |                                               |
|----------------------------------------------------------------------------------------------------|--------------------------------------------------------------|----------------------------------------------------------------------------------------------------|------------------------------|-------------------------------------------------|----------------------------|-----------------------------------------------|
| NIT.800113389-7                                                                                                    | PROCI<br>CAMBIOS EI<br>CONSTRUCC<br>ECONÓMIC                 | PROCEDIMIENTO:<br>AMBIOS EN EL USO DE LAS<br>NSTRUCCIONES Y DESTINO<br>ECONÓMICO DEL PREDIO<br>Precha:<br>22/10/202<br>Página: 4 |                              | 21<br>I de 10                                   | padré                      |                                               |
| Crear trámite en el<br>sistema: Ingresar datos<br>de inmueble e<br>información del<br>contribuyente<br>y respectivos medios<br>de notificación | Funcionario que<br>atiende solicitudes<br>externas           | Radicado en el<br>sistema SIGEC                                                                                                  | Genera<br>número             | Radicado y<br>o de trámite.                     | Crear<br>S                 | trámite en<br>istema                          |
| Enviar el trámite al<br>coordinador de<br>prediación                                                                                           | SIGEC                                                        | Control de<br>actividades en<br>SIGEC                                                                                            |                              |                                                 | Enviar<br>coor<br>pr       | el trámite al<br>dinador de<br>ediación       |
| Visualizar el trámite y<br>enviarlo a un miembro<br>del equipo de<br>prediación.                                                               | Líder de Prediación                                          | Control de<br>actividades en<br>SIGEC                                                                                            |                              |                                                 | Enviar el<br>pre           | trámite a un<br>diador<br>↓                   |
| Acceder a la información<br>predial del trámite. (base<br>de datos) y validar la<br>documentación                                              | Prediador                                                    | Permisos de<br>usuario en el<br>sistema SIGEC                                                                                    |                              |                                                 | Acc<br>informa<br>de       | eder a la<br>ición predial<br>trámite         |
| Acceder a la<br>información<br>documental del<br>trámite.                                                                                      | Prediador                                                    | Permisos de<br>usuario en el<br>sistema SIGEC                                                                                    | Visua<br>des<br>inforn<br>ti | alización y<br>carga de<br>nación del<br>rámite | Acco<br>info<br>documen    | eder a la<br>rmación<br>tal del trámite       |
| Consultar la ficha<br>predial digital de<br>los inmuebles<br>relacionados con el<br>trámite para<br>programar la visita<br>de campo            | Prediador                                                    | Módulo para<br>solicitar visita de<br>campo                                                                                      | Fich                         | a predial                                       | Consu                      | lltar la ficha<br>oredial                     |
| Enviar el trámite al<br>equipo de<br>reconocimiento<br>predial para proceso<br>de visita de campo                                              | Prediador                                                    | Control de<br>asignación en el<br>sistema SIGEC                                                                                  |                              |                                                 | Enviar el tr<br>de reconoc | B<br>ámite al equipo<br>cimiento predial<br>↓ |
| Notificar al<br>prediador cuando<br>se finalice la visita<br>y dar acceso a la<br>FICHA DE<br>RECONOCIMIENTO                                   | SIGEC                                                        | Notificación de<br>visita de campo<br>realizada SIGEC                                                                            | Fi<br>Recor                  | cha de<br>nocimiento                            | Notificar                  | finalización de<br>visita                     |

|                                                                                          | PROCES<br>ESTRATÉGIC                         | CESO: PLANEACIÓN<br>ÉGICA Y TERRITORIAL                                 |                                                                      |                      | Código:<br>PRO-PET-22<br>Versión: 01                                                 |                                             |
|------------------------------------------------------------------------------------------|----------------------------------------------|-------------------------------------------------------------------------|----------------------------------------------------------------------|----------------------|--------------------------------------------------------------------------------------|---------------------------------------------|
| Alcaldia Municipal<br>Ibagué<br>NIT.800113389-7                                          | PROCI<br>CAMBIOS EI<br>CONSTRUCC<br>ECONÓMIO | E <b>DIMIENTO:</b><br>N EL USO DE LA<br>IONES Y DESTIN<br>CO DEL PREDIO | Fecha:22/10/202*N EL USO DE LASIONES Y DESTINOPágina: 5CO DEL PREDIO |                      | 21<br>5 de 10                                                                        | ibaqué(capi                                 |
| Editar la información de<br>la ficha de<br>reconocimiento                                | Prediador                                    | Módulo validación<br>Ficha de<br>reconocimiento                         | Fi<br>Recor                                                          | cha de<br>nocimiento | Editar la ir<br>ficha de r                                                           | nformación de la<br>reconocimiento          |
| Elaborar formulario de<br>Cambio de destino<br>económico                                 | Prediador                                    | Módulo edición<br>formulario cambio<br>de destino<br>económico          | Formulario cambio<br>de destino<br>económico                         |                      | Elabora<br>Cambi<br>ec                                                               | r formulario de<br>lo de destino<br>onómico |
| Enviar la notificación<br>generada al<br>coordinador de<br>prediación para<br>aprobación | Prediador                                    | Módulo validación<br>formulario cambio<br>de destino<br>económico       | Formulario cambio<br>de destino<br>económico                         |                      | Enviar la notificación de<br>cambios en el formulario a<br>coordinador de prediacion |                                             |
| Aprobar o rechazar el<br>formulario generado por<br>el prediador                         | Coordinador de<br>prediación                 | Módulo validación<br>formulario cambio<br>de destino<br>económico       | Formulario cambio<br>de destino<br>económico                         |                      | A<br>for<br>NO                                                                       | probar<br>mulario<br>SI                     |
| Asignar al<br>georreferenciador                                                          | Coordinador<br>georreferenciación            | Control de<br>asignación en el<br>sistema SIGEC                         |                                                                      |                      | Asi<br>georref                                                                       | gnar a<br>erenciador<br>C                   |
| Aceptar o devolver el<br>trámite                                                         | georreferenciador                            | Control de<br>asignación en el<br>sistema SIGEC                         |                                                                      |                      | NO                                                                                   | C<br>Aprobar<br>Trámite<br>SI               |
| Crear el formulario geo<br>CAMBIO DE DESTINO<br>ECONÓMICO                                | georreferenciador                            | Módulo edición<br>formulario Geo<br>SIGEC                               | form                                                                 | ulario Geo           | Cr<br>formu                                                                          | ear el<br>lario geo<br>↓                    |

| Alcaldia Municipal                                                                                          | PROCES<br>ESTRATÉGIC                      | <b>O:</b> PLANEACIÓN<br>CA Y TERRITORIA                                   | Código:<br>PRO-PET-22Y TERRITORIALPRO-PET-22Versión: 011Fecha:<br>22/10/202122/10/2021EL USO DE LAS<br>ONES Y DESTINO<br>O DEL PREDIOPágina: 6 de 10 |  |                                   | musical                                      |                  |                                 |  |
|----------------------------------------------------------------------------------------------------|-------------------------------------------|---------------------------------------------------------------------------|----------------------------------------------------------------------------------------------------|--|-----------------------------------|----------------------------------------------|------------------|---------------------------------|--|
| Ibagué<br>NIT.800113389-7                                                                                   | PROC<br>CAMBIOS E<br>CONSTRUCC<br>ECONÓMI | E <b>DIMIENTO:</b><br>N EL USO DE LA:<br>CIONES Y DESTIN<br>CO DEL PREDIO |                                                                                                    |  |                                   | Correction of the second                     |                  |                                 |  |
| Edición geográfica<br>de la BDE<br>correspondiente al<br>trámite                                            | Georreferenciador                         | API Conexión<br>ArcGIS - SIGEC                                            |                                                                                                    |  | Editar                            | cartografía                                  |                  |                                 |  |
| Revisar y aprobar<br>o rechazar el<br>formulario según la<br>edición geográfica<br>y enviar la<br>prediador | Líder de<br>georreferenciación            | Módulo de<br>validación SIGEC                                             | Formulario GEO                                                                                                    |  | Aprobar<br>formulario<br>NO SI    |                                              |                  |                                 |  |
| Revisar y aprobar<br>o rechazar el<br>formulario                                                            | Prediador                                 | Módulo de<br>validación SIGEC                                             | Formulario GEO                                                                                                    |  | Aprobar<br>formulario<br>NO<br>SI |                                              |                  |                                 |  |
| Enviar el formulario al<br>coordinador de<br>nomenclatura o de<br>avalúos y crear la tarea<br>de revisión.  | SIGEC                                     | Control de<br>asignación en el<br>sistema SIGEC                           | Formulario GEO                                                                                                    |  | Enviar e<br>coor<br>non           | el formulario al<br>dinador de<br>nenclatura |                  |                                 |  |
| Asignar el trámite al<br>equipo de avalúos,<br>avaluador de la lista                                        | Coordinador<br>avaluador                  | Control de<br>asignación en el<br>sistema SIGEC                           |                                                                                                    |  |                                   |                                              | Asigna<br>equipo | r el trámite al<br>o de avalúos |  |
| Revisar la ficha predial<br>y tener permisos de<br>edición para calcular los<br>avalúos                     | Avaluador                                 | Módulo de edición<br>de avalúo SIGEC                                      | avalúo                                                                                                    |  | Revisar                           | D<br>ficha predial                           |                  |                                 |  |
| Enviar al coordinador<br>de avalúos para su<br>aprobación                                                   | Avaluador                                 | Módulo de<br>validación de avalúo<br>SIGEC                                | avalúo                                                                                                    |  | Enviar a<br>de                    | Il coordinador<br>avalúos                    |                  |                                 |  |

| Alcaldia Municipal<br>Ibagué<br>NIT.800113389-7                                                                                                    | PROCES<br>ESTRATÉGIC<br>PROCI<br>CAMBIOS EI<br>CONSTRUCC<br>ECONÓMIC | CESO: PLANEACIÓN<br>ÉGICA Y TERRITORIALCódigo:<br>PRO-PET-2<br>Versión: 0ROCEDIMIENTO:<br>DS EN EL USO DE LAS<br>RUCCIONES Y DESTINO<br>IÓMICO DEL PREDIOFecha:<br>22/10/2021Página: 7 d |                                | <b>-22</b><br>01<br>1<br>de 10 | Ibaqué carsite                            |                             |            |                        |  |
|----------------------------------------------------------------------------------------------------|----------------------------------------------------------------------|----------------------------------------------------------------------------------------------------|--------------------------------|--------------------------------|-------------------------------------------|-----------------------------|------------|------------------------|--|
| Revisar y aprobar<br>o rechazar el<br>avalúo                                                                                                    | Coordinador<br>avaluador                                             | Módulo de<br>validación SIGEC                                                                                                    | avalu                          | úo                             |                                           | probar<br>ivalúo<br>↓ SI    |            |                        |  |
| Asignar el trámite a<br>el grupo jurídico                                                                                                    | SIGEC                                                                | Control de<br>asignación en el<br>sistema SIGEC                                                                                                    |                                |                                | Asignar el trámite a el<br>grupo jurídico |                             |            |                        |  |
| Asignar el trámite a un<br>abogado y poder<br>colocar observaciones                                                                                                    | coordinador jurídico                                                 | Control de<br>actividades en el<br>sistema SIGEC                                                                                                    |                                |                                | Asignar el trámite a un<br>abogado        |                             |            |                        |  |
| Consultar la ficha<br>predial digital de los<br>inmuebles relacionados<br>con el trámite, los<br>trámites que se hayan<br>realizado con los<br>mismos y los<br>formularios generados<br>en el proceso técnico. | abogado                                                              | Módulo de consulta<br>SIGEC                                                                                                    | Ficha Predial y<br>formularios |                                | Consul<br>p                               | Itar la ficha<br>redial     |            |                        |  |
| Elaborar y editar<br>Resolución y acto<br>administrativo del<br>trámite seleccionado                                                                                                    | Abogado                                                              | Módulo de edición<br>resolución SIGEC                                                                                                    | Resolución                     |                                | Resolución                                |                             | Ela<br>Res | E<br>aborar<br>olución |  |
| Solicitar la revisión de<br>la resolución                                                                                                    | Abogado                                                              | Petición revisión<br>control de<br>actividades SIGEC                                                                                                    | Resolución                     |                                | Solicitar<br>la re                        | la revisión de<br>esolución |            |                        |  |
|                                                                                                    |                                                                      |                                                                                                    |                                |                                |                                           |                             |            |                        |  |

| Alcaldia Municipal                                                                                               | <b>PROCESO</b> : PLANEACIÓN<br>ESTRATÉGICA Y TERRITORIAL                                       |                                                          |                                  | Código:<br>PRO-PET-22<br>Versión: 01    |                   | musical<br>₽                          |
|----------------------------------------------------------------------------------------------------|------------------------------------------------------------------------------------------------|----------------------------------------------------------|----------------------------------|-----------------------------------------|-------------------|---------------------------------------|
| NIT.800113389-7                                                                                                  | PROCEDIMIENTO:<br>CAMBIOS EN EL USO DE LAS<br>CONSTRUCCIONES Y DESTINO<br>ECONÓMICO DEL PREDIO |                                                          | Fecha:<br>22/10/202<br>Página: 8 | 21<br>3 de 10                           | padrices          |                                       |
| Revisar y aprobar la<br>resolución elaborada por<br>el abogado                                                   | Coordinador jurídico                                                                           | Interfaz de<br>observaciones y<br>aprobación de<br>SIGEC | Apr<br>Res                       | obación<br>solución                     | NO                | Aprobar la<br>esolución<br>SI         |
| Firmar la Resolución                                                                                             | Abogado                                                                                        | Interfaz de firma<br>digital                             | Firma digital<br>Resolución      |                                         | Firmar            | la resolución<br>Resolución           |
| Notificar al Usuario vía<br>correo electrónico con<br>una fecha establecida<br>límite para interponer<br>recurso | Abogado                                                                                        | Interfaz de<br>notificación SIGEC                        | Notifica<br>correo<br>con        | ción oficial a<br>electrónico<br>anexos | Notifica          | r al Usuario<br>Correo<br>electrónico |
| Asignar el recurso a un<br>abogado y poder colocar<br>observaciones                                              | Coordinador jurídico                                                                           | Control de<br>actividades en el<br>sistema SIGEC         |                                  |                                         | Asignar e<br>at   | el recurso a un<br>bogado             |
| Revisar recursos de reposición reportados                                                                        | Abogado                                                                                        | Control de<br>actividades en el<br>sistema SIGEC         | Rec<br>rep                       | ursos de<br>oosición                    | Revisa<br>reposic | F<br>ar recursos de<br>ión reportados |

| Alcaldia Municipal                                                          | <b>PROCESO:</b> PLANEACIÓN<br>ESTRATÉGICA Y TERRITORIAL |                                             |                                  | Código:<br>PRO-PET<br>Versión:                | -22<br>01  | musical                                                     |
|-----------------------------------------------------------------------------|---------------------------------------------------------|---------------------------------------------|----------------------------------|-----------------------------------------------|------------|-------------------------------------------------------------|
| Ibagué<br>NIT.800113389-7                                                   | PROCEDIMIENTO:<br>CAMBIOS EN EL USO DE LAS              |                                             | <b>Fecha:</b><br>22/10/2021<br>S |                                               | padriccob  |                                                             |
| CONSTRUCCIONES Y DESTINO<br>ECONÓMICO DEL PREDIO                            |                                                         | Página: 9 de 10                             |                                  |                                               |            |                                                             |
| Elaborar acto<br>administrativo de<br>respuesta a un recurso<br>(si lo hay) | Abogado                                                 | Plantilla de edición<br>acto administrativo | Acto ac<br>modific<br>resolu     | lministrativo<br>atorio de la<br>ción inicial | Ela<br>adr | borar acto<br>ninistrativo<br>Acto<br>administrativo<br>FIN |

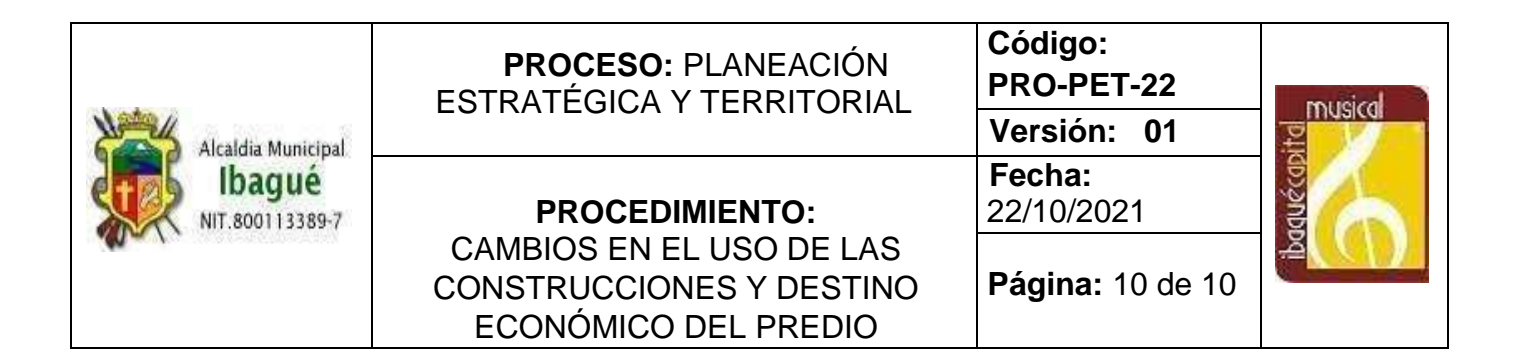

# 7. CONTROL DE CAMBIOS

| VERSIÓN | VIGENTE DESDE | OBSERVACIÓN     |
|---------|---------------|-----------------|
| 01      | 22/10/2021    | Primera versión |

| Elaboró          | Revisó            | Aprobó        |
|------------------|-------------------|---------------|
| Profesionales y  | Director de       | Secretaria de |
| Contratistas de  | Información y     | Planeación    |
| la Dirección de  | Aplicación de la  | Municipal     |
| Información y    | Norma Urbanística |               |
| Aplicación de la |                   |               |
| Norma            |                   |               |
| Urbanística      |                   |               |